## PA State Police <u>CRIMINAL RECORD CHECK</u> ONLINE INSTRUCTIONS (using a Credit Card) \*\*\*You CANNOT use Safari web browser\*\*\*

- Using Internet Explorer go to <u>http://epatch.state.pa.us</u> (no need to type in www)
- Click on Submit a New Record Check (not New record check Volunteers) Submit a New Record Check

Check the status of a Record Check

- Terms and Conditions- at the Bottom click ACCEPT
- Click Individual Request
- Enter OTHER in REASON FOR REQUEST
- Enter Personal Information (Do not include periods, dashes or commas in the address field) \*\*\* This clearance must show YOUR NAME and ADDRESS\*\* You cannot use someone else's account (like a school, childcare center, etc.) to complete this \*\*
- Click Next
- > Verify that all information is correct. Click on Proceed
- Record Check Request Form- Enter personal information. It is highly recommended that you include your Social Security Number.
- Review Record Check Request information then press Enter this Request.
- At the bottom of the page click on "View Queued Record Check Request"

View Queued Record Check Requests(1)

- Click Submit
- Click on Checkout- Only payment method is Credit Card
  - You will then enter your Credit Card information. (Do not include spaces or dashes in the Credit Card number line.) The cost for the Criminal Record Check is \$22.00.
  - Click Pay with your credit card.
- Record Check Request Results Click on Control # (It begins with "R")
- Record check Details Page:
  - Click on "Certification Form" (about halfway down the page in blue.
    This will pull up your clearance. You should now print this clearance.

## **Certification Form**

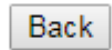

- Print a copy for yourself and submit one copy by email to eddeptetown@etown.edu
- > For questions regarding this website call toll-free 1-888-783-7972, option 2